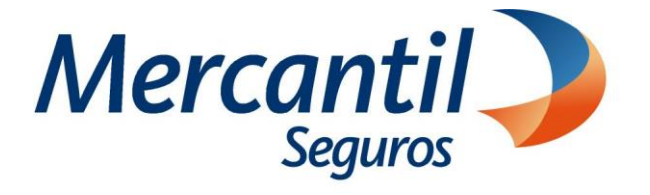

# Cómo usar las funcionalidades de pago

# Cómo notificar fallas en el pago de los recibos o cuotas

Portal del Asesor Nuevos Productos

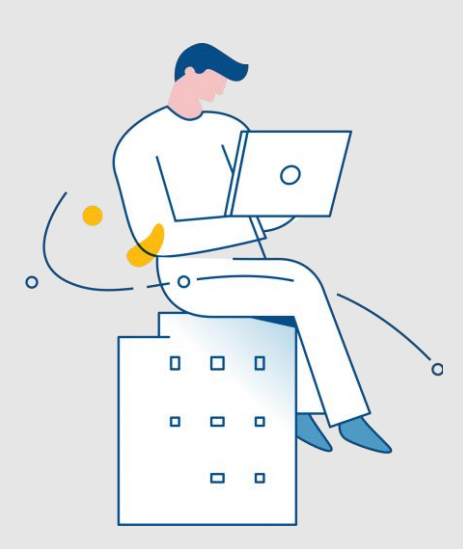

#### Noviembre 2023

Inscrita en la Superintendencia de la Actividad Aseguradora bajo el No. 74 copyright 2007 Mercantil Seguros C.A., RIF: J-000901805. Todos los derechos reservados

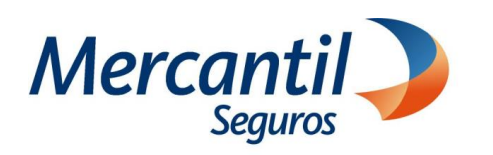

## Cómo notificar fallas en el pago de mis recibos o cuotas

| 1                                                                                        | Accede a tu portal                                                                                                    | ••••••••••••••••••••••••••••••••••••••                                                                                                    |
|------------------------------------------------------------------------------------------|----------------------------------------------------------------------------------------------------|----------------------------------------------------------------------------------------------------|
|                                                                                          | ¿Desea registrarse?         El proceso es rápido y         sencillo. Podrá ver sus pólizas y registrar sus pagos.         Quiero Registrarme                                                                                                    | <ul> <li>if a está registrado?</li> <li>if usurio</li> <li>if usurio</li>     &lt;</ul> |
|                                                                                          |                                                                                                    | 2 Ubica la sección "Nuestros Servicios"                                                                                                    |
| Haz clic en la opción "Solicitudes<br>en línea" y luego a la opción<br>"Notificar pago". |                                                                                                    | Nuestros Servicios     Cotiza, emite y paga     Image: Cotiza, emite y paga     Image: Cotiza, emite y paga                                                                                                    |
| 3                                                                                        | Completa la solicitud                                                                                                    |                                                                                                    |
|                                                                                          | Notificación de Pagos<br>Solicitante<br>Registra los datos de la persona que notifica el pago<br>Nombre del Solicitante *<br>Email del Solicitante *<br>Tipo de Solicitud *<br>Novos Tipo de Solicitud de Pago<br>Ono Tipo de Solicitud de Pago | <ul> <li>Completa los datos del solicitante y<br/>selecciona el tipo de solicitud "Otro<br/>Tipo de Solicitud de Pago"</li> </ul>                                                                                                    |

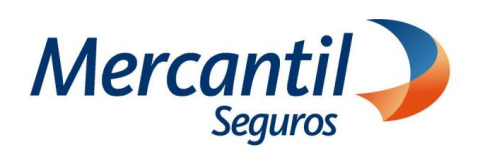

## Cómo notificar fallas en el pago de mis recibos o cuotas

| 4                                                                                              | Completa la solicitud                                                                                                    |                                                                                                    |  |
|------------------------------------------------------------------------------------------------|----------------------------------------------------------------------------------------------------|----------------------------------------------------------------------------------------------------|--|
|                                                                                                | Notificación de Pagos   Sociane   Parte de di Solicitate *   Total del Solicitate *   Total del Solicitate * | En el campo "Otra Solicitud"<br>selecciona la opción "Falla<br>plataforma de pago"                                                                                                    |  |
| 5 Completa la solicitud                                                                        |                                                                                                    |                                                                                                    |  |
| Completa los datos de póliza,<br>adjunta el soporte de la falla y haz<br>clic en <b>Enviar</b> |                                                                                                    | Dates de la Solicitud<br>Terreta de la resulta de mante<br>Parten sus dente de la pelas<br>Datos de poliza<br>Terreta de Registros de Poliza*<br>Teo de Documento de identisaa*<br>Teo de Documento de identisaa*<br>Prode Documento de identisaa*<br>Rombre Contratante o Titular de la Poliza *<br>Apelido Contratante o Titular de la Poliza *<br>Politar Segonte *<br>Exercise<br>Exercise |  |
| 6                                                                                              | Verifica la confirmación de tu solicitud                                                                                                    |                                                                                                    |  |
|                                                                                                | Gracias!<br>Hemos recibido tus datos de forma satisfactoria.<br>En breve recibirás en tu correo el número de ticket asignado.<br>Atentamente<br>Mercantil Seguros<br>(Volver a Tramitación de Carta Aval Estudios Especiales)                                                                                                    | • Recibirás un correo electrónico con<br>el N° de Ticket asignado.                                                                                                    |  |